## Návod na investovanie do kaštieľa Dezasse:

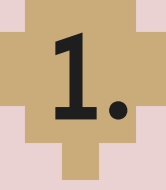

navštívte stránku https://mojkastiel.sk/

- 2 registrujte sa kliknutím na tlačidlo **Registrácia** vpravo hore
  - prihláste sa a na ľavej strane
    otvorte položku Nastavenia Vášho účtu

vypíšte údaje o Vás, alebo o Vašej spoločnosti a uložte ich tlačidlom **Uložiť údaje** (ak ste Fyzická osoba, stačí nezaškrtnúť políčko Zmluvu chcem podpísať ako právnická osoba)

- otvorte položku **Zmluva** a skontrolujte správnosť Vami zadaných údajov v zmluve
- 6.

8.

5.

zmluvu podpíšte priamo na obrazovke pod textom zmluvy v časti **Online elektronický podpis** a podpis uložte tlačidlom **Odoslať podpisy** 

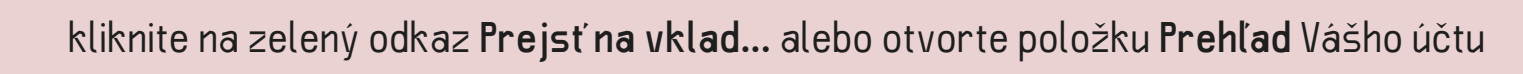

v časti **Vklad** zadajte sumu, ktorú sa chystáte investovať a potvrďte tlačidlom **Vygenerovať platobné inštrukcie** (je možné zadať len sumu deliteľnú 120 v rozmedzí od 4 800 do 999 960)

**9** vykonajte platbu prostredníctvom platobných údajov v časti **Platobné údaje** 

10. v časti Investícia môžete sledovať vykonané a spracované platby (na základe podpísanej zmluvy sa môžete rozhodnúť investovať opakovane - stačí zopakovať 8. a 9. krok)

- v prípade otázok nás kontaktujte prostredníctvom
- G

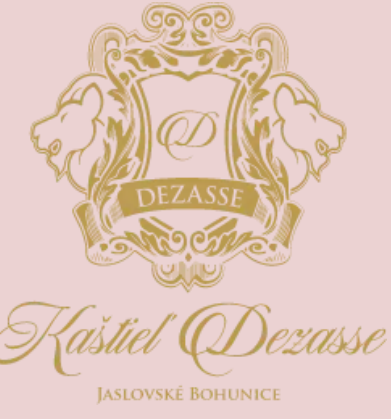

Poďme sa

spolu

zaľúbiť...

e-mailu info@mojkastiel.sk alebo tel. čísla +421 948 901 180

12. v priebehu niekoľkých dní Vám e-mailom potvrdíme prijatie platby ako aj nárok na benefity podľa tabuľky benefitov

EQUILIBRIO